| Indice                                  |  |
|-----------------------------------------|--|
| Prefácio                                |  |
| Capítulo 1 Instalação                   |  |
| Desembalagem                            |  |
| Encaixando o Monitor LCD à Base         |  |
| Ajuste do Ângulo de Visão               |  |
| Destacando o Monitor LCD de sua Base    |  |
| Interface para aplicativos Arm          |  |
| Conectar o vídeo no seu computador      |  |
| Conectar a alimentação CA               |  |
| Conectando o Cabo de Áudio              |  |
| Conectando os cabos AV e S-Vídeo        |  |
| Configurar o monitor LCD                |  |
| Sistema de gerenciamento de alimentação |  |
| Capítulo 2 Controles do vídeo           |  |
| Controles do usuário                    |  |
| Ajustando a Tela do Monitor             |  |
| Descrição da Função                     |  |
| Capítulo 3 Informação técnica           |  |
| Especificações                          |  |
| Quadro de tempo padrão                  |  |
| Solução de problemas                    |  |

# Prefácio

Este manual foi elaborado para orientar o usuário na configuração e uso do monitor LCD. As informações contidas neste documento foram cuidadosamente verificadas quanto a sua acuracidade; portanto, nenhuma garantia é dada para a exatidão do conteúdo. As informações contidas neste documento estão sujeitas à alteração sem aviso prévio. Este documento contém a informação de propriedade protegida pela lei. Todos os direitos são reservados. Nenhuma parte deste manual pode ser reproduzida por quaisquer outros meios mecânicos, eletrônicos ou outro em qualquer forma sem permissão expressa prévia do fabricante.

# Comissão Federal de Comunicações (FCC)

Este equipamento foi testado e está de acordo com os requisitos dos equipamentos digitais Classe B, conforma a parte 15 das Normas da comissão Federal de Comunicações (FCC). Estes requisitos destinam-se a fornecer proteção razoável contra interferências prejudiciais numa instalação residencial. Este equipamento gera, utiliza, e pode emitir energia de freqüência de radio e, se não for instalado e utilizado de acordo com as instruções, poderá causar interferências prejudiciais às radiocomunicações. No entanto, não há garantia da não ocorrência de interferência numa instalação em particular. Caso este equipamento gere interferência prejudicial à recepção de radio ou televisão, a qual pode ser determinada ligando e desligando o equipamento, o usuário poderá tentar corrigir a interferência através de um ou mais dos procedimentos a seguir:

Reorientar ou substituir a antena de recepção;

Aumentar a distância entre o equipamento e o receptor;

Conectar o equipamento com uma tomada em um circuito diferente;

Consultar um vendedor ou um técnico de televisão experiente de radio para obter ajuda.

#### Aviso

Use somente cabos blindados de sinal para conectar os dispositivos de entrada e saída deste equipamento. Alterações ou modificações, sem a aprovação expressa da parte responsável pelo cumprimento das normas,

poderão anular a permissão do usuário para a operação do equipamento. **Declaração DOC Canadense** 

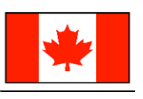

Este equipamento digital Classe B atende a todas as exigências das Regulamentações Canadenses para Equipamentos Geradores de Interferência.

Cet appareil numérique de la classe B respecte toutes les exigences du Règlement sur le matériel brouilleur du Canada.

# Instruções de Segurança Importantes

Leia estas instruções cuidadosamente. Este manual deverá ser usado para consulta futura.

- 1. Limpar a tela do monitor OSD;
  - -- Desligue o monitor LCD e desconecte o cabo CA.
  - -- Use um aerosol com solução não solvente em um pano.
  - -- Limpe suavemente a tela com o pano umedecido.
- 2. Não coloque o monitor LCD próximo à janela. Expor o monitor à chuva, umidade ou luz solar pode danificá-lo severamente.
- 3 Não pressione a tela LCD. Pressão excessiva pode causar dano permanente ao vídeo.
- 4. Não remova a tampa ou tente consertá-lo. Qualquer tipo de serviço deverá ser feito pelo pessoal técnico autorizado.
- 5. Armazene o monitor LCD em um locam com temperatura de -20° ~ 60°C (ou -4° ~ 140°F). Armazenar o monitor LCD for a desta faixa poderia resultar em dano permanente.
- 6. Se qualquer dos itens seguintes ocorrerem, desligue imediatamente seu monitor e entre em contato com o pessoal técnico autorizado.
  - O cabo sinal do computador para o monitor está rompido ou danificado.
  - Caiu líquido no monitor LCD ou o monitor foi exposto à chuva.
  - O monitor LCD ou a caixa foi danificada.
- 7. É necessário um cabo certificado para conectar este equipamento em uma tomada de parede. Para uma corrente nominal de até 6A e um peso do equipamento acima de 3kg, um cabo não muito mais leve do que H05VV-F, 3G. 0.75 mm<sup>2</sup> deve ser usado.

8. Para uso apenas com fonte de energia LINEARITY LAD6019AB5 90D e Li-shin, LSE0218B1260 90D. Capítulo 1 Instalação

# Desembalagem

Antes de desembalar o monitor LCD, prepare um espaço de trabalho adequado para colocá-lo juntamente com o seu computador. E necessária uma superfície limpa e estável próxima de uma tomada de parede. Certifique-se de que o monitor LCD tenha bastante espaço em volta dele para fluxo de ar suficiente. Embora o monitor LCD utilize pouca energia, alguma ventilação é necessária para assegurar que não fique superaquecido.

Após desembalar o monitor LCD, certifique-se de que os seguintes itens foram incluídos na caixa: Monitor LCD \* Adaptador CA \* Cabo de alimentação 1.8M

- Cabo do Monitor 1,8M -para-PC VGA
  - Cabo do Monitor 1,8M -para-PC DVI-D
    - \* Manual do usuário \* Cabo de 1,8M para S-Vídeo
- Cabo com tomada para áudio estéreo 1,8 M Cabo de 1,8M para Tomada RCA de Áudio e Vídeo
- Se algum destes itens estiver faltando ou estiver danificado, entre em contato com seu revendedor imediatamente.

## Encaixando o Monitor LCD à Base

Abra a caixa, retire a base e coloque-a primeiro sobre a mesa. Em seguida encaixe o Monitor LCD à base e aparafuse com firmeza. (Ver fig. 1-1)

# Ajuste do Ângulo de Visão

O Monitor LCD é projetado para permitir ao usuário um ângulo de visão confortável. O ângulo de visão pode ser ajustado como segue: Alto  $(-5^{\circ} \sim +20^{\circ})$ .

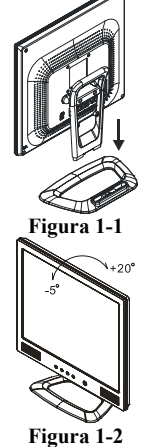

Aviso : Não force o monitor LCD além das definições máximas de visualização definidas acima. Tentar isto causará dano ao monitor e à base.

# Destacando o Monitor LCD de sua Base

Retire os parafusos **O** da coluna móvel do suporte da base e destaque do corpo principal.

#### Interface para aplicativos Arm

Antes de instalar o equipamento de montagem, consulte a fig. 1-3. A parte traseira do vídeo LCD tem quatro roscas e quatro furos de acesso de 5 mm na tampa plástica, como ilustrado na figura 1-4. Estas especificações estão de acordo com o Padrão de interface de montagem física do monitor de painel plano VESA (parágrafo 2.1 e 2.1.3, versão 1 datado de 13 de novembro de 1997).

Nota : Por favor use parafusos de Ø 4mm x 8mm (C) para este dispositivo.

#### Conectar o vídeo no seu computador

- 1. Desligue seu computador.
- Conecte uma extremidade do cabo de sinal na porta VGA ou porta DVI do 2. Monitor LCD.(Ver Fig 1-5)
- 3. Conecte a outra extremidade do cabo de sinal à porta VGA ou DVI do seu computador.
- 4. Certifique-se de que ambas as conexões estejam firmes.

Atenção: Este equipamento deve ser conectado em um cabo de vídeo fora da estante para estar de acordo com as normas FCC. Um cabo de interface de núcleo de ferrite é incluso na embalagem do monitor LCD. O equipamento não estará de acordo com as normas FCC quando um cabo de vídeo não ferrite for usado.

#### Conectar a alimentação CA

- 1. Conecte o cabo de alimentação no adaptador CA. (Consulte a fig. 1-6). 2. Conecte o conector de saída CD do adaptador CA ao jaque de alimentação
- CD do monitor. 3. Conecte o cabo de alimentação CA na fonte de alimentação.

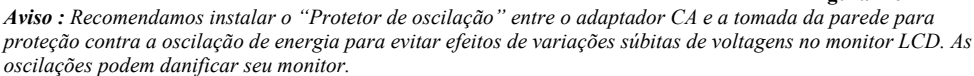

#### Conectando o Cabo de Audio

- 1. Conecte o cabo de áudio à tomada " LINE OUT " da sua placa de áudio do PC ou à tomada "AUDIO OUT" no painel frontal no seu drive de CD ROM. (Veja Fig. 1-7)
- 2. Conecte a outra extremidade do cabo de áudio à tomada "LINE IN" do Monitor LCD.

# Conectando os cabos AV e S-Vídeo

- Conecte o cabo AV à Tomada RCA, de acordo com a cor, e conecte a 1. outra extremidade à fonte AV.
- Conecte o cabo S-Vídeo do corpo principal à fonte AV. 2.

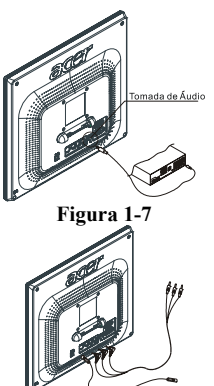

Figura 1-8

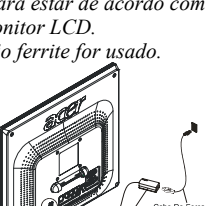

Figura 1-5

Figura 1-4

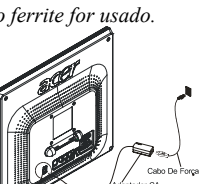

Figura 1-6

# Configurar o monitor LCD

Certifique-se de que o cabo de alimentação CA esteja conectado no monitor LCD.
 Ligue o interruptor do monitor LCD localizado na moldura do monitor.

# Sistema de gerenciamento de alimentação

Este monitor LCD está de acordo com as diretrizes de gerenciamento de alimentação VESA DPMS (versão 1.0). A VESA DPMS fornece quatro modos de economizar energia através da detecção do sinal de sincronização vertical ou horizontal.

Quando o monitor LCD estiver no modo economizar energia, a tela do monitor ficará em branco e o indicador LED de alimentação acenderá uma luz amarela.

# Capítulo 2 Controles do vídeo

# Controles do usuário

A seguir uma descrição rápida sobre os controles da função do monitor LCD e indicadores e suas localizações:

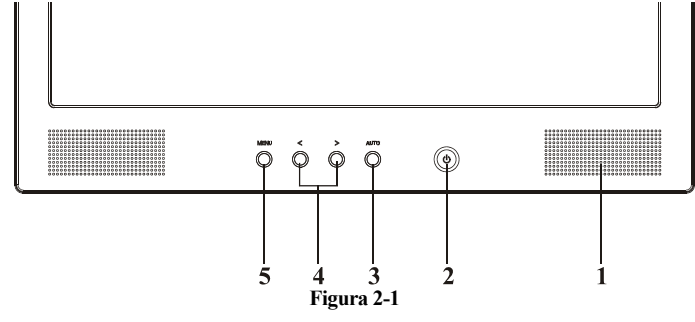

| 1 | Alto-Falantes Estéreo                                      | Saída de Áudio Estéreo do PC.                                                                                                    |  |  |  |  |
|---|------------------------------------------------------------|----------------------------------------------------------------------------------------------------|--|--|--|--|
| 2 | ம்<br>Botão Soft Touch Lig/Desl<br>Indicador de Energia CC | <ol> <li>Pressione o botão soft touch lig/desl para colocar o monitor na<br/>posição ON/OFF.</li> <li>LED aceso na cor Azul Posição LIG.</li> <li>LED aceso na cor Amarela Monitor em "Modo Economia<br/>de Energia".</li> <li>LED Desligado Energia desligada.</li> </ol>                                                                                                    |  |  |  |  |
| 3 | Auto                                                       | <ol> <li>Pressionar o Botão "Auto" do Monitor para Ajuste<br/>Automático</li> <li>Pressionar o Botão "Auto" por cerca de 2 segundos para que o<br/>Monitor procure a fonte seguinte.</li> </ol>                                                                                                    |  |  |  |  |
| 4 | ≪ ≫<br>Botões de Seleção de Função<br>e Controle de Ajuste | <ol> <li>Manter pressionado o botão de controle esquerdo ou direito<br/>para ajuste do volume dos alto-falantes.</li> <li>Pressionar os botões do Menu e depois pressione o botão de<br/>controle esquerdo ou direito para a seleção da função no menu<br/>OSD principal (lado esquerdo).</li> <li>Selecionar a função que você quer ajustar e depois pressionar<br/>os botões do Menu novamente para a seleção de função do<br/>segundo menu OSD (lado direito). Você pode pressionar o<br/>botão esquerdo para diminuir os ajustes OSD ou pressionar o<br/>botão direito para aumentar os ajustes OSD.</li> </ol> |  |  |  |  |
| 5 | Menu                                                       | <ol> <li>Pressionar o Menu para mostrar a tabela Menus de Função<br/>OSD (On Screen Display).</li> <li>Quando os Menus OSD (On Screen Display) aparecerem<br/>pressionar os Botões do Menu para selecionar a função.</li> </ol>                                                                                                    |  |  |  |  |

# Ajustando a Tela do Monitor

O monitor possui quatro botões de controle de funções para selecionar as funções mostradas no menu OSD, projetados para fácil visualização no ambiente do usuário. *Manu da função OSD* 

Menu da função OSD Para acessar o menu principal OSD, pressione um dos botões do controle de seleção da função e o diagrama do menu se abre na tela, de acordo com a fig. 2-2. Continue a pressionar o botão Seleção da função para ir para todos os itens do menu, depois pressione o botão Controle de ajuste para ajustar o conteúdo dos itens selecionados.

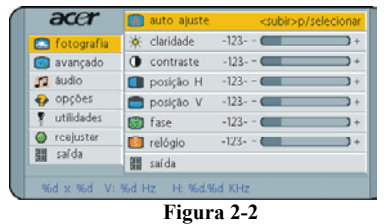

# Descrição da Função

RGB Analógico / RGB Digital

| Fotog                                | grafia      |                                                                                                    |  |  |  |  |
|--------------------------------------|-------------|----------------------------------------------------------------------------------------------------|--|--|--|--|
| А                                    | Auto ajuste | Pressione o botão > para auto ajuste do modo exibição com performance mínima de acordo com padrão VGA.                                          |  |  |  |  |
| ¢                                    | Claridade   | Ajusta a imagem de modo geral e o brilho de fundo da tela.                                                                                      |  |  |  |  |
| •                                    | Contraste   | Ajusta o brilho da imagem em relação ao fundo.                                                                                                  |  |  |  |  |
|                                      | Posição H   | Move a imagem horizontalmente para a direita ou para a esquerda.                                                                                |  |  |  |  |
|                                      | Posição V   | Move a imagem verticalmente para cima ou para baixo.                                                                                            |  |  |  |  |
| []]                                  | Fase        | Melhora a qualidade do foco e a estabilidade da imagem.                                                                                         |  |  |  |  |
| <u></u>                              | Relõgio     | Aumenta ou diminui o tamanho horizontal da imagem.                                                                                              |  |  |  |  |
| 88                                   | Saida       | Sair do menu principal.                                                                                                    |  |  |  |  |
| • Avan                               | çado        |                                                                                                    |  |  |  |  |
| A                                    | Nitidez     | Ajusta a nitidez da imagem.                                                                                                    |  |  |  |  |
| 占                                    | Cor         | Você tem 4 tipos de opções.                                                                                                    |  |  |  |  |
| •                                    | Suave       | Ajusta a temperatura da cor da imagem na configuração de fábrica, você<br>não pode ajustar essa configuração.Ela é mais azul e com mais brilho. |  |  |  |  |
|                                      | Natural     | A exibição é avermelhada.                                                                                                    |  |  |  |  |
|                                      | Quente      | A exibição é amarelada.                                                                                                    |  |  |  |  |
| Usuário                              |             | Você poderá ajustar a intensidade de cada cor. Aumentar ou diminuir a intensidade de vermelho, verde ou azul conforme a cor escolhida           |  |  |  |  |
| 📥 Us. Verm                           |             | Aumenta ou diminui o vermelho.                                                                                                    |  |  |  |  |
| 🕹 Us. Verde                          |             | Aumenta ou diminui o verde.                                                                                                    |  |  |  |  |
| 👍 Us. Azul                           |             | Aumenta ou diminui o azul.                                                                                                    |  |  |  |  |
| 88                                   | Saida       | Para sair do menu principal.                                                                                                    |  |  |  |  |
| 🖉 Áudio                              | )           |                                                                                                    |  |  |  |  |
| <b>T</b> ]:                          | Volume      | Este recurso utiliza < diminuir volume e > aumentar volume.                                                                                     |  |  |  |  |
|                                      | Graves      | Este recurso utiliza < diminuir graves e > aumentar graves.                                                                                     |  |  |  |  |
| L.                                   | Agudos      | Este recurso utiliza < diminuir agudos e > aumentar agudos.                                                                                     |  |  |  |  |
| ATTL                                 |             | Este recurso utiliza <diminuir volume;="">aumentar volume alto-falante esquerdo</diminuir>                                                      |  |  |  |  |
| Ľ,                                   | ATTR        | Este recurso utiliza <diminuir volume;="">aumentar volume alto-falante direito</diminuir>                                                       |  |  |  |  |
| Ľ,                                   | Loudness    | Este recurso permite que você acione ou não a função loudness .                                                                                 |  |  |  |  |
| Ц,                                   | Mudo        | Este recurso permite que você acione a função sem som.                                                                                          |  |  |  |  |
| B Saida Para sair do menu principal. |             |                                                                                                    |  |  |  |  |
| 🕘 Oncõ                               | 65          |                                                                                                    |  |  |  |  |

65

| OSD           |                      | Para mover a imagem OSD.                                                                                                    |  |  |  |  |
|---------------|----------------------|----------------------------------------------------------------------------------------------------|--|--|--|--|
| OSD posição H |                      | Para mover a imagem OSD horizontalmente para esquerda ou para direita                                                                                            |  |  |  |  |
| K             | OSD posição-V        | Para mover a imagem OSD verticalmente para cima ou para baixo.                                                                                                   |  |  |  |  |
| ۲             | Idioma               | Você pode escolher um dos nove idiomas disponíveis.                                                                                                    |  |  |  |  |
|               | Saida                | Para sair do menu principal.                                                                                                    |  |  |  |  |
| 🐥 Utilid      | ades                 |                                                                                                    |  |  |  |  |
| Ð             | Intervalo OSD        | Você pode escolher por quanto tempo o monitor deve esperar após o ultimo ajuste efetuado para fechar o menu OSD. As seleções de tempo variam de 5 a 60 segundos. |  |  |  |  |
|               | Fundo OSD            | Você pode selecionar o fundo OSD entre opaco e translúcido.                                                                                                    |  |  |  |  |
| K             | Ícone da Fonte       | Você pode selecionar exibir ou não exibir o ícone OSD.                                                                                                    |  |  |  |  |
| 88            | Saida                | Para sair do menu principal.                                                                                                    |  |  |  |  |
| 🧳 Reaju       | star                 |                                                                                                    |  |  |  |  |
| ۲             | Memória de<br>Ajuste | Redefine o controle selecionado para ajuste de fábrica. O usuário deverá estar usando o modo de vídeo pré-definido de fábrica para utilizar esta função.         |  |  |  |  |
| 88            | Saida                | Para sair do menu principal.                                                                                                    |  |  |  |  |
| 🔳 Saida       |                      | Para sair do menu OSD.                                                                                                    |  |  |  |  |

# Vídeo Composto / S-Vídeo

| Fotog   | rafia                                                                                           |                                                                                                    |  |  |  |  |
|---------|-------------------------------------------------------------------------------------------------|----------------------------------------------------------------------------------------------------|--|--|--|--|
| ¢       | Claridade                                                                                       | Ajusta a imagem de modo geral e o brilho de fundo da tela .                                                                                     |  |  |  |  |
| •       | Contraste                                                                                       | Ajusta o brilho da imagem em relação ao fundo.                                                                                                  |  |  |  |  |
|         | Saturação                                                                                       | Ajusta a saturação da cor da imagem na tela.                                                                                                    |  |  |  |  |
|         | Matiz                                                                                           | Ajusta a matiz da cor da imagem na tela.                                                                                                    |  |  |  |  |
| A       | Nitidez                                                                                         | Ajusta a nitidez da imagem.                                                                                                    |  |  |  |  |
| Å       | Scaling                                                                                         | Ajusta o tamanho da imagem na tela para tela cheia ou 16:9.                                                                                     |  |  |  |  |
| 88      | Saida                                                                                           | Sair do menu principal.                                                                                                    |  |  |  |  |
| O Avan  | çado                                                                                            |                                                                                                    |  |  |  |  |
| Α       | Nitidez                                                                                         | Ajusta a nitidez da imagem.                                                                                                    |  |  |  |  |
| Ŀ       | Cor                                                                                             | Você tem 4 tipos de opções.                                                                                                    |  |  |  |  |
| -       | Suave                                                                                           | Ajusta a temperatura da cor da imagem na configuração de fábrica, você<br>não pode ajustar essa configuração.Ela é mais azul e com mais brilho. |  |  |  |  |
| Natural |                                                                                                 | A exibição é avermelhada.                                                                                                    |  |  |  |  |
|         | Quente                                                                                          | A exibição é amarelada.                                                                                                    |  |  |  |  |
|         | Usuário                                                                                         | Você poderá ajustar a intensidade de cada cor. Aumentar ou diminuir a intensidade de vermelho, verde ou azul conforme a cor escolhida           |  |  |  |  |
|         | 占 Us. Verm                                                                                      | Aumenta ou diminui o vermelho.                                                                                                    |  |  |  |  |
|         | 占 Us. Verde                                                                                     | Aumenta ou diminui o verde.                                                                                                    |  |  |  |  |
|         | 占 Us. Azul                                                                                      | Aumenta ou diminui o azul.                                                                                                    |  |  |  |  |
| Saida P |                                                                                                 | Para sair do menu principal.                                                                                                    |  |  |  |  |
| 🗸 Áudio | )                                                                                               |                                                                                                    |  |  |  |  |
| Ę,      | Volume                                                                                          | Este recurso utiliza < diminuir volume e > aumentar volume.                                                                                     |  |  |  |  |
| Д,      | Graves                                                                                          | Este recurso utiliza < diminuir graves e > aumentar graves.                                                                                     |  |  |  |  |
| Ľ,      | Agudos                                                                                          | Este recurso utiliza < diminuir agudos e > aumentar agudos.                                                                                     |  |  |  |  |
| Ę,      | ATTL Este recurso utiliza <diminuir volume;="">aumentar volume alto-falante esquerdo</diminuir> |                                                                                                    |  |  |  |  |

| ľ,                    | ATTR           | Este recurso utiliza <diminuir volume;="">aumentar volume alto-falante direito</diminuir>                                                                              |  |  |  |  |
|-----------------------|----------------|----------------------------------------------------------------------------------------------------|--|--|--|--|
| Ľ,                    | Loudness       | Este recurso permite que você acione ou não a função loudness .                                                                                                    |  |  |  |  |
| ų.                    | Mudo           | Este recurso permite que você acione a função sem som.                                                                                                    |  |  |  |  |
| 88                    | Saida          | Para sair do menu principal.                                                                                                    |  |  |  |  |
| 🛷 Opçõ                | es             |                                                                                                    |  |  |  |  |
|                       | OSD            | Para mover a imagem OSD.                                                                                                    |  |  |  |  |
| <b>~</b>              | OSD posição H  | Para mover a imagem OSD horizontalmente para esquerda ou para direita                                                                                                  |  |  |  |  |
|                       | OSD posição-V  | Para mover a imagem OSD verticalmente para cima ou para baixo.                                                                                                    |  |  |  |  |
| ۲                     | Idioma         | Você pode escolher um dos nove idiomas disponíveis.                                                                                                    |  |  |  |  |
| BB Saida              |                | Para sair do menu principal.                                                                                                    |  |  |  |  |
| 🐥 Utilid              | ades           |                                                                                                    |  |  |  |  |
| C Intervalo OSD       |                | Você pode escolher por quanto tempo o monitor deve esperar após o ultimo<br>ajuste efetuado para fechar o menu OSD. As seleções de tempo variam de<br>5 a 60 segundos. |  |  |  |  |
|                       | Fundo OSD      | Você pode selecionar o fundo OSD entre opaco e translúcido.                                                                                                    |  |  |  |  |
|                       | Ícone da Fonte | Você pode selecionar exibir ou não exibir o ícone OSD.                                                                                                    |  |  |  |  |
| 88                    | Saida          | Para sair do menu principal.                                                                                                    |  |  |  |  |
| 🖉 Reaju               | istar          |                                                                                                    |  |  |  |  |
| Memória de     Ajuste |                | Redefine o controle selecionado para ajuste de fábrica. O usuário deverá estar usando o modo de vídeo pré-definido de fábrica para utilizar esta função.               |  |  |  |  |
| Saida                 |                | Para sair do menu principal.                                                                                                    |  |  |  |  |
| 🕫 Saida               |                | Para sair do menu OSD.                                                                                                    |  |  |  |  |

# Capítulo 3 Informação técnica Especificações Painel LCD Tamanho 17" (43 cm)

Tipo de exibição Resolução Display Dot Área de exibição (mm) Cores de exibição Brilho Faixa do contraste Tempo de resposta Voltagem da lâmpada Corrente da lâmpada

# Ângulo de visão

<u>Vídeo</u> Sinal de entrada Impedância de entrada Polaridade Amplitude Modo múltiplo suportado

Cor matriz ativa TFT LCD Cor matriz ativa TFT LCD 1280 x 1024 1280 x (RGB) x 1024 337.92 x 270.336 (H x V) 16.7M 250 cd/m<sup>2</sup> (típico) 430:1 (típico) Tr=5ms Tf=15ms (Tr=25°C) 700 Vrms (típico) 6.5 mA rms. (típico) Vertical:  $-65^{\circ} \sim +65^{\circ}$ Horizontal:  $-80^{\circ} \sim +80^{\circ}$ Analógica RGB 0.7Vpp 75 Ohm ± 2%

Positiva  $0 - 0.7 \pm 0.05$  Vpp Freqüência horizontal:  $30 \sim 80$  KHz Freqüência vertical:  $56 \sim 75$  Hz

Digital TMDS

TMDS 30~64 KHz 56~75 Hz

| <u>Áudio</u><br>Sinal de Entrada<br>Potência de Saída de<br>Alto-falantes<br><u>Suporte para Sinal</u><br>Sinal de Entrada<br>Impedância de Saída | Áudio<br><u>l Composto e Sinal</u>                                                                                                    | 500mVrms<br>1Wrms + 1Wrms Ma<br>2W 8Ω x 2<br><b>S-Vídeo</b><br>Vídeo Composto (NT<br>75 Ohm ± 2% | ax<br>TSC/PAL) S-Video Y/C (NTSC/PAL)  |  |  |  |  |  |  |
|----------------------------------------------------------------------------------------------------|----------------------------------------------------------------------------------------------------|--------------------------------------------------------------------------------------------------|----------------------------------------|--|--|--|--|--|--|
| Amplitude                                                                                                    |                                                                                                    | $0 - 0.7 \pm 0.05$ Vpp                                                                           |                                        |  |  |  |  |  |  |
| Controle                                                                                                    |                                                                                                    | , , 11                                                                                           |                                        |  |  |  |  |  |  |
| Interruptor (de força                                                                                                    | e Ligar/Desligar)                                                                                                    | Interruptor Ligar/Des                                                                            | sligar com o indicador LED             |  |  |  |  |  |  |
| <u>OSD</u><br>Brilho                                                                                                    |                                                                                                    | Digital                                                                                          |                                        |  |  |  |  |  |  |
| Contraste                                                                                                    |                                                                                                    | Digital                                                                                          |                                        |  |  |  |  |  |  |
| Posição horizontal                                                                                                    |                                                                                                    | Digital                                                                                          |                                        |  |  |  |  |  |  |
| Posição vertical                                                                                                    |                                                                                                    | Digital                                                                                          |                                        |  |  |  |  |  |  |
| Fase                                                                                                    |                                                                                                    | Digital                                                                                          |                                        |  |  |  |  |  |  |
| Clock                                                                                                    |                                                                                                    | Digital                                                                                          |                                        |  |  |  |  |  |  |
| Configuração de Mo                                                                                                    | do digital de tela                                                                                                    | Usa EEPROM para s                                                                                | alvar as definições na memória         |  |  |  |  |  |  |
| Formato USD<br>Gerenciamento de                                                                                                    | Alimentação                                                                                                    | 20 caracteres x 9 linn                                                                           | as                                     |  |  |  |  |  |  |
| Me de                                                                                                    | Consumo de                                                                                                    | Entro de CA                                                                                      | Car LED                                |  |  |  |  |  |  |
| Niodo                                                                                                    | alimentação*                                                                                                    | Entrada CA                                                                                       | Cor LED                                |  |  |  |  |  |  |
| Ligado                                                                                                    | 55W máximo                                                                                                    | 240 VAC                                                                                          | Verde                                  |  |  |  |  |  |  |
| Desligado                                                                                                    | 5W máximo                                                                                                    | 240 VAC                                                                                          | amarelo                                |  |  |  |  |  |  |
| Interruptor Deslig.                                                                                                    | 5W máximo                                                                                                    | 240 VAC                                                                                          | Escuro                                 |  |  |  |  |  |  |
| Desconectada                                                                                                    | 5W máximo                                                                                                    | 240 VAC                                                                                          | Escuro: alimentacão DC, desligada      |  |  |  |  |  |  |
| * Dentro das normas                                                                                                    | VESA DPMS medid                                                                                                    | los do final da entrada                                                                          | CA do adaptador CA.                    |  |  |  |  |  |  |
| Entrada Sync                                                                                                    |                                                                                                    |                                                                                                  | ······································ |  |  |  |  |  |  |
| Sinal                                                                                                    |                                                                                                    | Separa TTL compativ                                                                              | el horizontal e sincronização vertical |  |  |  |  |  |  |
| Sillal                                                                                                    |                                                                                                    | Digital TMDS                                                                                     |                                        |  |  |  |  |  |  |
| Polaridade                                                                                                    |                                                                                                    | Positiva e negativa                                                                              |                                        |  |  |  |  |  |  |
| <u>Plug &amp; Play</u>                                                                                                    |                                                                                                    | Suporta as funções V                                                                             | VESA DDC1 e DDC2B                      |  |  |  |  |  |  |
| <u>Conexão externa</u>                                                                                                    |                                                                                                    |                                                                                                  |                                        |  |  |  |  |  |  |
| Entrada de alimentaç                                                                                                    | ão (entrada CD)                                                                                                    | +12 VDC / 5A min. e                                                                              | entrada através do adaptador AC/CD     |  |  |  |  |  |  |
| Cabo VGA                                                                                                    |                                                                                                    | 1,8M com conector L                                                                              | -sub15-pinos; 1,8M com DVI-D 24-pinos  |  |  |  |  |  |  |
| Cabo de Audio                                                                                                    |                                                                                                    | 1.8M com tomada estéreo                                                                          |                                        |  |  |  |  |  |  |
| Cabo Audio Vídeo                                                                                                    |                                                                                                    | 1,8M com tomada para Audio Video (Verm+Branco+Amarelo)                                           |                                        |  |  |  |  |  |  |
| Cabo S-Vídeo                                                                                                    |                                                                                                    | 1,8M com tomada pa                                                                               | ra S-Video                             |  |  |  |  |  |  |
| <u>Ambiente</u>                                                                                                    | -                                                                                                    |                                                                                                  |                                        |  |  |  |  |  |  |
| Condição de operaç                                                                                                    | ão:                                                                                                    | 50C - 400C/410E - 10                                                                             | 1495                                   |  |  |  |  |  |  |
| I emperatura                                                                                                    |                                                                                                    | $5^{\circ}C = 40^{\circ}C/41^{\circ}F = 10^{\circ}$                                              | 14°F<br>dengada)                       |  |  |  |  |  |  |
| Condição de armaz                                                                                                    | anagam.                                                                                                    | 20% a 80% (liao-coli                                                                             | uensaua)                               |  |  |  |  |  |  |
| Temperatura                                                                                                    | enagem.                                                                                                    | -20°C a 60° C/-4°E a                                                                             | 140° F                                 |  |  |  |  |  |  |
| Umidade relativa                                                                                                    | $\frac{1}{2} = \frac{1}{2} = \frac{1}$ |                                                                                                  |                                        |  |  |  |  |  |  |
| Suprimento de alir                                                                                                    | nentação (Adantac                                                                                                    | dor CA)                                                                                          |                                        |  |  |  |  |  |  |
| Voltagem de entrada                                                                                                    |                                                                                                    | Fase individual. 100                                                                             | ~ 240VAC, 50 / 60 Hz                   |  |  |  |  |  |  |
| Corrente de entrada $1.5 \text{ A}$ máximo                                                                                                    |                                                                                                    |                                                                                                  |                                        |  |  |  |  |  |  |
| Corrente de entrada                                                                                                    | Tamanho e neso                                                                                                    |                                                                                                  |                                        |  |  |  |  |  |  |
| Corrente de entrada<br>Tamanho e peso                                                                                                    |                                                                                                    |                                                                                                  |                                        |  |  |  |  |  |  |
| Corrente de entrada<br><u>Tamanho e peso</u><br>Dimensões                                                                                         |                                                                                                    | 381 (W) x 400 (H) x                                                                              | 147 (D) mm                             |  |  |  |  |  |  |
| Corrente de entrada<br><u>Tamanho e peso</u><br>Dimensões<br>Peso líquido                                                                         |                                                                                                    | $381 (W) \times 400 (H) \times 5.4 \pm 0.3 \text{ kg}$                                           | 147 (D) mm                             |  |  |  |  |  |  |

# Atribuição do pino

| - A    | Sinal |             |      |                   |      |           |  |  |
|--------|-------|-------------|------|-------------------|------|-----------|--|--|
| $\sim$ | PINO  | Descrição   | PINO | Descrição         | PINO | Descrição |  |  |
| 1      | 1     | Vermelha    | 6    | Vermelho Rtn      | 11   | NC        |  |  |
|        | 2     | Verde       | 7    | Verde Rtn         | 12   | SDA       |  |  |
| 5-15   | 3     | Azul        | 8    | Azul Rtn          | 13   | Sinc. H   |  |  |
|        | 4     | Digital GND | 9    | +5V               | 14   | Sinc. V   |  |  |
| 10     | 5     | Digital GND | 10   | Detector Hot Plug | 15   | SCL       |  |  |

# Para conector DVI-D Digital

| ſ  |          | Sinal |                       |      |                       |      |                           |
|----|----------|-------|-----------------------|------|-----------------------|------|---------------------------|
|    | <u> </u> | PINO  | Descrição             | PINO | Descrição             | PINO | Descrição                 |
| 1- |          | 1     | RX2-                  | 10   | RX1+                  | 19   | Blindado TMDS Canal 0     |
|    |          | 2     | RX2+                  | 11   | Blindado TMDS Canal 1 | 20   | NC                        |
|    |          | 3     | Blindado TMDS Canal 2 | 12   | NC                    | 21   | NC                        |
|    |          | 4     | NC                    | 13   | NC                    | 22   | Blindado TMDS Canal clock |
|    |          | 5     | NC                    | 14   | +5V                   | 23   | RXC+                      |
| ۴T | 16       | 6     | SCL                   | 15   | Detector Hot Plug     | 24   | RXC-                      |
|    | C5/C6    | 7     | SDA                   | 16   | HPD                   | C5   | GND                       |
|    |          | 8     | NC                    | 17   | RX0-                  | C6   | GND                       |
| l  | 0        | 9     | RX1-                  | 18   | RX0+                  |      |                           |

VídeoComposto : Entradas Fêmeas RCA - Parte Traseira do Monitor (Amarela).

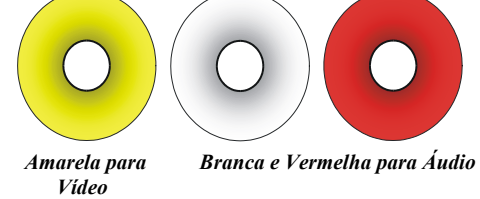

Entrada - AV

S-Video (Y/C): Entrada Fêmea Mini-DIN 4 Pinos - Parte Traseira do Monitor.

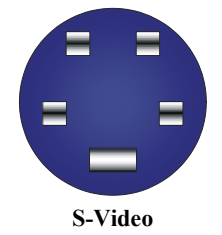

#### Quadro de tempo padrão

Se o tempo selecionado NÃO for incluído na tabela abaixo, este monitor LCD usa o tempo disponível mais adequado.

| Resolução   | Freq. H<br>(KHz) | Freq. V<br>(Hz) | Freq. Pixel<br>(MHz) | Polaridade<br>sinc. H/V | Modo              |
|-------------|------------------|-----------------|----------------------|-------------------------|-------------------|
| 640 x 480   | 31.469           | 59.940          | 25.175               | -/-                     | VGA-480           |
| 640 x 480   | 37.861           | 72.809          | 31.500               | -/-                     | VESA - 480 - 72Hz |
| 640 x 480   | 37.500           | 75.000          | 31.500               | -/-                     | VESA - 480 - 75Hz |
| 720 x 400   | 31.469           | 70.087          | 28.322               | -/+                     | VESA-400-TEXT     |
| 800 x 600   | 37.879           | 60.317          | 40.000               | +/+                     | VESA-600-60 Hz    |
| 800 x 600   | 48.077           | 72.188          | 50.000               | +/+                     | VESA-600-72 Hz    |
| 800 x 600   | 46.875           | 75.000          | 49.500               | +/+                     | VESA-600-75 Hz    |
| 1024 x 768  | 48.363           | 60.004          | 65.000               | -/-                     | XGA               |
| 1024 x 768  | 56.476           | 70.069          | 75.000               | -/-                     | VESA-768-70 Hz    |
| 1024 x 768  | 60.023           | 75.029          | 78.750               | +/+                     | VESA-768-75 Hz    |
| 1280 x 1024 | 63.981           | 60.020          | 108                  | +/+                     | SXGA              |
| 1280 x 1024 | 79.976           | 75.025          | 135                  | +/+                     | SXGA              |

Nota:

1. Quando o modo de exibição de entrada não for de 1280 x 1024, a imagem é uniformemente expandida para 1280 x 1024 dots com o programa de ampliação PW164A. Depois de resoluções de 640x350, 640x400, 640x480, 720x400, 832x624, 800x600, e 1024x768, o texto pode não parecer tão distinto, e os gráficos podem não parecer tão proporcionais.

#### Solução de problemas

Este monitor foi pré-definido usando o tempo VGA padrão definido pela fábrica. Devido às diferenças de tempo de saída entre as diversas placas VGA no mercado, os usuários podem experimentar inicialmente uma exibição indistinta ou instável sempre que um novo modo de exibição ou uma nova placa VGA for selecionada.

#### Atenção

Este monitor LCD suporta os modos VGA.

Consulte a Tabela de tempo padrão para listar os modos suportados pelo monitor LCD.

# PROBLEMA A imagem não está nítida e estável

- A imagem não está nítida e estável. Proceda da seguinte forma:
- 1. Coloque o PC no estado "desligar o Windows" enquanto estiver no ambiente MS-Windows.
- Verifique a tela para ver se existe qualquer faixa vertical preta. Se houver, utilize a função "clock" no menu OSD e ajuste (usando os números de aumento ou diminuição) até que aquelas barras desapareçam.
- 3. Mova a função "Fase" no menu OSD novamente e ajuste a tela do monitor para exibi-la com maior clareza.
- 4. Clique em "Não" na janela "Desligar o Windows" e retorne ao sistema operacional.

#### PROBLEMA Não existe imagem no monitor LCD

Se não existir imagem no monitor LCD, execute as seguintes etapas:

- Certifique-se de que o indicador de alimentação no monitor OSD esteja ligado, que todas as conexões estão seguras e o sistema está sendo executado no tempo correto. Consulte o capítulo 3 para obter mais informação sobre o tempo.
- Desligue o monitor LCD e depois o religue novamente. Se ainda não houver imagem, pressione o botão Controle de ajuste diversas vezes.
- 3. Se a etapa 2 não funcionar, conecte o sistema do PC para outro CRT externo. Se o computador funciona adequadamente com o monitor LCD, o tempo de saída da placa VGA pode estar fora da faixa de sincronicidade do LCD. Altere para o modo alternativo listado na tabela de tempo padrão ou substitua a placa VGA e depois repita as etapas 1 e 2.

# PROBLEMA Não existe nenhuma imagem no monitor LCD

Se escolher um tempo de entrada que está fora da faixa de sincronicidade do monitor LCD (Horizontal:  $30 \sim 80$  KHz e Vertical:  $56 \sim 75$  Hz), o OSD exibirá uma mensagem "*Fora de alcance*". Escolha um modo que seja suportado pelo seu monitor LCD.

Além disto, se o cabo de sinal não estiver totalmente conectado no monitor LCD, a tela exibirá uma mensagem "*Nenhum sinal de entrada*".